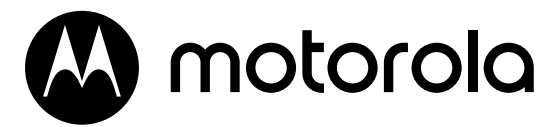

VM44 CONNECT 4.3" Wi-Fi® Video Baby Monitor

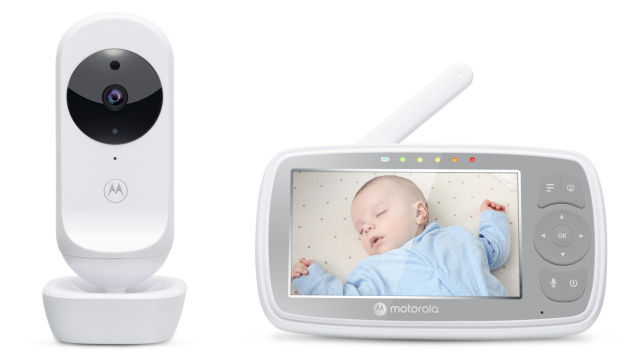

For: VM44 CONNECT, VM44-2 CONNECT, VM44-3 CONNECT, VM44-4 CONNECT

User Guide

# Welcome...

### to your new Motorola Wi-Fi<sup>®</sup> Video Baby Monitor!

Thank you for purchasing the Wi-Fi $^{\rm s}$  Video Baby Monitor. Now you can see and hear your baby sleeping in another room

or you can monitor your older children in their play room. Our Connected Baby Monitor let you see your baby from the hand-held viewer, or from your smartphone. Watch over and communicate with your baby from anywhere in the world.

Please keep your original dated sales receipt for your records. For warranty service of your Motorola product, you will need to provide a copy of your dated sales receipt to confirm warranty status. Registration is not required for warranty coverage.

For questions, warranty, support or service related to the product, please contact us by visit:

motorolanursery.com/support

This User's Guide has all the information you need to make the most out of your product.

Please read the Safety Instructions on pages 8-9 before you install the unit.

### Inside the Box

- 1 x Parent Unit
- 1 x Baby Unit (Camera)
- 2 x Power adapter (Parent Unit and Baby Unit)
- 1 x Quick Start Quide

In multi-camera packs, you will find one or more additional Camera Units with power adapters.

### Overview of the Parent Unit

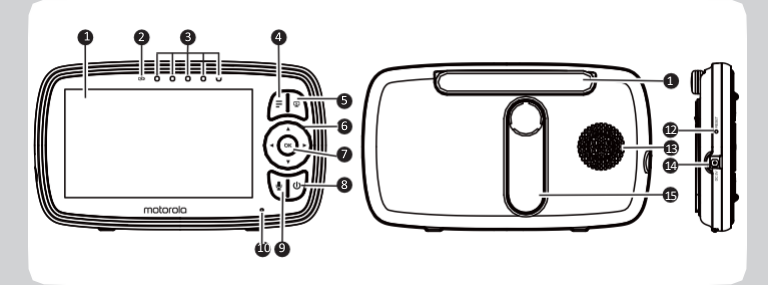

- 1. Display (LCD screen)
- Parent Unit ON/OFF and Charging LED Red when the parent unit is ON. Purple when electrical outlet connected. Blue when off and connected to electrical outlet.
- Audio Level LEDs (Green, Green, Amber, Red, Red)
- MENU button Press to open / close the Menu options.
- VIDEO ON/OFF button Press to turn the LCD screen ON/ OFF (Note: audio is maintained.)
- Navigation button ▲ ▼ ◀ ► Move Up/Down/Right/Left menu options. Adjust Volume level and Brightness
- 7. OK button
- Power button Press and Hold to turn the Parent Unit ON/OFF.

- TALK button Press and hold to speak to your baby.
- 10. Microphone
- 11. Antenna
- RESET button (recessed use small pin)
- 13. Speaker
- 14. Power Socket
- 15. Stand

### Parent Unit menu icons

| สโ       | Signal Level (5 Levels)                                                                                                    |
|----------|----------------------------------------------------------------------------------------------------|
| C        | Night Vision Mode (Video also changes to Black/White).                                                                                                    |
| Ā        | Talk Mode On.                                                                                                    |
| ⊈        | Indicates the screen off timer is set.                                                                                                    |
| • •••••• | Volume Level Control (8 Levels).                                                                                                    |
| ٢        | No Baby Unit detected.                                                                                                    |
|          | Battery Level Indication (4 Levels).                                                                                                    |
| Æ        | Zoom Level Control (1X, 2X).                                                                                                    |
| ¢        | LCD Brightness Level Control (8 Levels).                                                                                                    |
| M        | Lullaby Control (5 Song Selections).                                                                                                    |
| ଟ        | Alarm Setting (6h, 4h, 2h, OFF)<br>On status bar, indicates alarm set, and when flashing, that alarm time has<br>been reached or missed.                                                              |
| ٩        | Temperature scale select (°C/°F)<br>Readings display in BLUE, but turn RED if > 29 °C / 84 °F or < 14 °C / 57 °F.<br>Displays HH °C / °F if >36 °C / 97 °F. Displays LL °C / °F<br>if < 1 °C / 34 °F. |
| 2        | Camera Control (scan, view, add, del).                                                                                                    |
| Ŷ        | Set Screen Off Timer (Off 🛛 , 5 mins, 30 mins, 60mins).                                                                                                    |
|          | View multiple cameras on screen. Available when you have more than 1 Baby Unit (Camera).                                                                                                    |
|          | Information of Motorola Nursery App                                                                                                    |

### Overview of Your Baby Unit

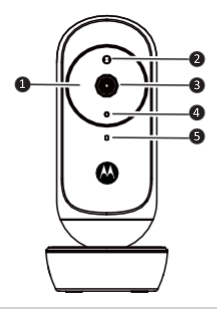

- 1. Infrared LEDs (x 8, for night vision)
- 2. Photo Sensor (Night Vision Mode)
- 3. Camera Lens
- 4. Power/Link indicator

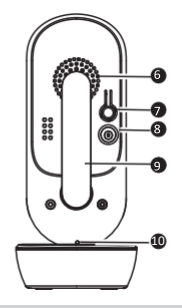

- 5. High Sense Microphone
- 6. Speaker
- 7. PAIR button
- 8. Power Socket
- 9. Antenna
- 10. Temperature Sensor

Important guidelines for installing your Digital Video Baby Monitor

- To use your Baby Unit and Parent Unit together, you must be able to establish a radio link between them, and the range will be affected by environmental conditions.
- Any large metal object, like a refrigerator, a mirror, a filing cabinet, a metallic door or reinforced concrete, between the Baby Unit and Parent Unit may block the radio signal.
- The signal strength may also be reduced by other solid structures, like walls, or by radio or electrical equipment, such as TVs, computers, cordless or mobile phones, fluorescent lights or dimmer switches.
- Other 2.4GHz products, such as wireless networks (Wi-Fi\* routers), Bluetooth™ systems, microwave ovens or other Baby Monitors, may cause interference with this product, so keep the Baby Monitor at least 5ft (1.5m) away from these types of product, or switch them off if they appear to be causing interference.
- If the signal is weak, try moving the Parent and/or the Baby Unit to different positions in the rooms.

### Table of contents

| 1. | Safe | ety Instructions                                | 8  |
|----|------|-------------------------------------------------|----|
| 2. | Get  | tting Started                                   |    |
|    | 2.1  | Connecting the Power Supply for the Baby Unit   | 10 |
|    | 2.2  | Connecting the Power Supply of the Parent Unit. | 10 |
|    | 2.3  | Desktop Stand of the Parent Unit                | 11 |
|    | 2.4  | Registration (Pairing).                         | 12 |
| 3. | Usi  | ing the Baby Monitor                            | 13 |
|    | 3.1  | Setting Up                                      | 13 |
|    | 3.2  | Night Vision Mode                               | 13 |
|    | 3.3  | Talk Mode                                       | 13 |
|    | 3.5  | Video ON/OFF                                    | 13 |
|    | 3.6  | Temperature Display (HH °C / °F or LL °C / °F)  | 14 |
| 4. | Par  | rent Unit Menu Options                          | 14 |
|    | 4.1  | Volume                                          | 14 |
|    | 4.2  | Zoom                                            | 14 |
|    | 4.3  | Brightness                                      | 14 |
|    | 4.4  | Audio Playlist                                  | 14 |
|    | 4.5  | Alarm                                           | 15 |
|    | 4.6  | Camera Control                                  | 15 |
|    |      | 4.6.1 Add (pair) a camera                       | 15 |
|    |      | 4.6.2 View a camera                             | 16 |
|    |      | 4.6.3 Delete a camera                           | 16 |
|    |      | 4.6.4 Scan camera                               | 17 |
|    | 4.7  | Temperature                                     | 17 |
|    | 4.8  | Power Saving mode                               | 18 |
|    | 4.9  | View multiple cameras on screen                 |    |
| 5. | Vie  | w the baby through your device                  | 19 |
|    |      |                                                 |    |

| 6. | General Information                  | 23 |
|----|--------------------------------------|----|
| 7. | Disposal of the Device (Environment) | 28 |
| 8. | Technical Specifications             | 29 |

## 1. Safety Instructions

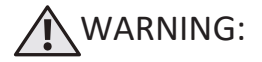

Strangulation Hazard: Children have STRANGLED in cords. Keep this cord out of the reach of children (more than 3ft (1m) away). Never use extension cords with AC Adapters. Only use the AC Adapters provided.

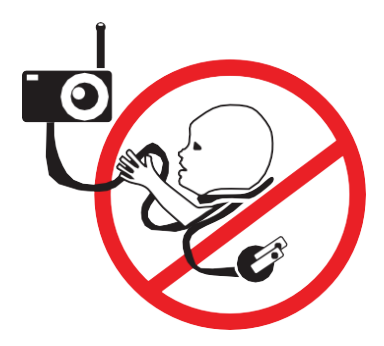

### Wi-Fi<sup>®</sup> CAMERA UNIT SET UP & USE:

- Choose a location for the Baby Unit that will provide the best view of your baby in his/her crib.
- Place the Baby Unit on a flat surface, such as a dresser, bureau or shelf, or mount the Baby Unit on a wall securely using the keyhole slots in the underside of the stand.
- NEVER place the Baby Unit or cords within the crib.

#### WARNING

This Baby Monitor is compliant with all relevant standards regarding electromagnetic fields and is, when handled as de-scribed in the User's Guide, safe to use. Therefore, always read the instructions in this User's Guide carefully before using the device.

- Adult assembly is required. Keep small parts away from children when assembling.
- This product is not a toy. Do not allow children to play with it.
- This Baby Monitor is not a substitute for responsible adult supervision.
- Keep this User's Guide for future reference.
- Keep the cords out of reach of children.
- Do not cover the Baby Monitor with a towel orblanket.
- Test this monitor and all its functions so that you are familiar with it prior to actual use.
- Do not use the Baby Monitor in damp areas or close to water.
- Do not install the Baby Monitor in extreme cold or heat, direct sunlight, or close to a heat source.
- Only use the chargers and power adapters provided. Do not use other chargers
  or power adapters as this may damage the device and battery pack.
- Do not touch the plug contacts with sharp or metal objects.
- Connect the power adapters to easily accessible electrical sockets.

#### CAUTION

There is a risk of explosion if the battery is replaced by an incorrect type. Dispose of used batteries according to their instructions. Use only the rechargeable battery pack with rating: 3.8V 2000mAh.

### 2. Getting Started

2.1 Connecting the Power Supply for the Baby Unit

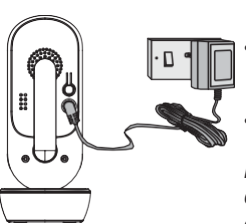

- Insert the DC plug of the power adapter into the DC socket on the back of the Baby Unit.
- Connect the other end of the power adapter to a suitable electrical outlet.
- The baby unit turns on and the power indicator lights in Blue colour.

Note

Only use the supplied power adapter (DC5V/1000mA).

2.2. Connecting the Power Supply of the Parent Unit.

A rechargeable battery (Lithium ion battery 2000mAh) inside the Parent Unit allows you to move it without losing the link and picture from the Baby Unit. We recommend charging the for at least 16 hours before first use, and when the Parent Unit indicates the battery is low.

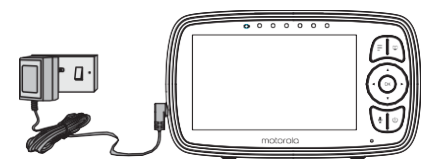

- Connect the small plug of the power adapter to the parent unit and the other end to the electrical outlet. Only use the enclosed adapter (5VDC/1000mA).
- Press and hold the power button to turn the Parent unit on, the Parent unit and Baby unit are automatically linked and ready to use.

#### NOTE:

When the Baby and Parent Units are both turned on and within range, the Parent Unit should show a color image from the Baby Unit camera, but if the room is dark, the image will be in black and white, with an icon showing, due to the infra-red illumination by the Baby Unit.

- 2.3. Desktop Stand of the Parent Unit
  - The parent unit comes with a desktop stand attached to the back of the parent unit.
  - To place the parent unit on a desk, simply pull out the stand as shown.

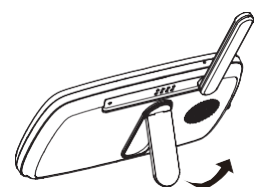

NOTE Place the parent unit on a flat, even surface.

#### 2.4 Registration (Pairing)

The Baby Monitor is pre-registered to your Parent Unit. You do not need to register it again unless the Baby Unit loses its link with the Parent Unit.

To re-register your Baby Unit, or register a new Baby Unit, follow the procedures below:

- 1. Press the menu button and the menu bar will pop up.
- 2. Press the < LEFT button or > RIGHT button until **u** is highlighted, and the X del/ **u**add/ **o** view/ **o** scan menu will pop up.
- Press the + UP button or DOWN button to select add, and press the OK button to confirm.
- 4. Camera \* / 2 / 3 / 4 will pop up. Press the + UP button or - DOWN button to select the desired Camera, and press the OK button to start searching for a camera unit. Note: If a camera is currently paired with the Parent Unit, its camera location (with a \* against it) cannot be selected for a new registration.
- Press and hold the PAIR button on the back of the Baby Unit until the Parent Unit finds the camera, beeps and PAIR OK appears on the screen. The video from the camera will then appear.

#### NOTE

A camera can only be registered to one Parent Unit at any one time.

### 3. Using the Baby Monitor

#### 3.1 Setting Up

Place the Baby Unit in a convenient location (e.g. on a table) and point the camera lens towards the area you want to monitor.

Adjust the angle of the Baby Unit's camera until you are satisfied with the image shown on the Parent Unit.

#### NOTE

Do not place the Baby Unit within the baby's reach! If there is inter-ference with the picture or sound, try moving the units to different locations, and ensure they are not close to other electrical equipment.

#### 3.2 Night Vision Mode

The Baby Unit has 8 high-intensity infrared LEDs for picking up clear images in the dark. When the built-in photo sensor on the top of the Unit detects a low level of ambient light, the LEDs will automatically activate and the screen on the Parent Unit will display in black and

white. The 🜔 icon will be displayed at the top of thescreen.

#### 3.3 Talk Mode

Press and hold the TALK button on the Parent Unit to talk to your baby through the Baby Unit's loudspeaker.

The  $equiverline \Psi$  icon will be displayed at the top of the LCD screen.

#### 3.4 Video ON/OFF

Press **P** VIDEO On/Off button to turn the LCD screen on or off, whilst still leaving the audio monitor on.

#### 3.5 Temperature Display (HH °C / °F or LL °C / °F)

The temperature reading from the temperature sensor at the back of the Baby Unit will be displayed at the top of the LCD screen. The readings will turn RED if the temperature goes above 29°C / 84°F or below 14°C / 57°F. The reading will change to HH °C / °F if the temperature goes above 36°C / 97°F. The reading will change to LL °C / °F if the temperature goes below 1°C / 34°F.

### 4. Parent Unit Menu Options

#### 4.1 Volume

Press the Left ◀ or Right ► button to adjust the volume level.

The ◀∋ icon will pop up and you can select the desired volume from level 0~8. (The default volume level setting is level 5, and level 0 is OFF.)

#### 4.2 Zoom

- 4.2.1 Press the 🚍 button and the menu bar will pop up with highlighted.
- 4.2.2 Press the + UP button or DOWN button to select 1X or 2X zoom (The default setting is 1X.)

#### 4.3 Brightness

Press the + UP button or - DOWN button to select the desired brightness from level  $1 \sim 8$ . (The default brightness is level 4.)

#### 4.4 Audio Playlist

You can playback audio content - Lullabies, Soothing Sounds and Audio Book (English only) on the Baby Unit. The audio content can be downloaded and stored in the Baby Unit via Motorola Nursery App. You have 10 preloaded lullabies/ soothing sounds and 10 audio books in the Baby Unit.

#### 4.4.1 Lullaby/Soothing Sounds Playback

- Scroll Up or Downtoselect 🕖 then confirm with OK button.
- Press + UP button or DOWN button to view the desired Lullaby/SoothingSounds. The song names appear on the screen.
- Press OK button to play the selection.

#### 4.4.2 Audio Book (English only) Playback

- Scroll Up or Down to select U then confirm with OK button.
- Press +UP button or -DOWN button to view the desired Audio Book. The book titles appear on the screen.
- Press OK button to play the selection.

#### 4.4.3 Stop Playback

- Scroll Up or Down to select I or D then confirm with OK button.
- Press + UP button or DOWN button until "Press OK to stop playing" appears on screen then confirm with OK button to stop.
- Press 🚍 button to exit.

#### 4.5 Alarm

- 1. Press the **=** button and the menu bar will pop up.
- Press the <LEFT button or > RIGHT button until is highlighted.
- Press the + UP button or DOWN button to select the alarm time (6h, 4h, 2h). (The default setting is Alarm OFF.)
- If an alarm time is selected, the Parent Unit will beep for about 45 seconds after every 6, 4 or 2 hour period.
- 4.6 Camera Control
- 4.6.1 Add (pair) a camera
- Press the F button and the menu bar will pop up.
- Press the < LEFT button or > RIGHT button until ▲ del/ ●add/ view/ views can menu will pop up.
- Press the +UP button or DOWN button to select 
   add, and press the OK button to confirm.
- 4. Camera 🛛 / 2 / 3 / 4 will pop up. Press the + UP button or

 DOWN button to select the desired Camera, and press the OK button to start searching for a camera unit.

Note: If a camera is currently paired with the Parent Unit, its camera location (with a \* against it) cannot be selected for a new registration.

 Press and hold the PAIR button on the underside of the Baby Unit until the Parent Unit finds the camera, beeps and PAIR OK appears on the screen. The video from the camera will then appear.

#### NOTE

A camera can only be registered to one Parent Unit at any one time.

4.6.2 View a camera

- 1. Press the **=** button and the menu bar will pop up.
- Press the < LEFT button or > RIGHT button until del/ 
   del/ 
   del/ 
   oview/ 
   oscan menuwill pop up.
- Camera \*1/2/3/4 will pop up. Press the + UP button or – DOWN button to select the desired Camera, and press the OK button to view the picture from that camera.

Note:

Only camera locations with a \* can be selected.

TIP

You can also press the **OK** button repeatedly to select the available camera options from \*1 / 2 / 3 / 4 , S scan.

4.6.3 Delete a camera

- 1. Press the **=** button and the menu bar will pop up.
- Press the <LEFTbutton or >RIGHT button until <sup>1</sup>/<sub>2</sub> is highlighted, and the X del/ → add/ ○ view/ ③ scan menu will pop up.

- Press the + UP button or DOWN button to select X del, and press the OK button to confirm.
- Camera \*1 / 2 / 3 / 4 will pop up, press the + UP button or – DOWN button to select the desired Camera, and press the OK button.
- Press the + UP button or DOWN button to select X, then press the OK button to delete that registration.

#### NOTE

You are not allowed to delete the camera if there is only one registered camera in the system.

#### 4.6.4 Scan camera

This function is only available when you have more than 1 Baby Unit (Camera).

- 1. Press the **=** button and the menu bar will pop up.
- Press the < LEFT button or > RIGHT button until <sup>B</sup>/<sub>2</sub> is highlighted, and the X del/ + add/ ◇ view/ S scan menu will pop up.
- Press the + UP button or DOWN button to select S scan, and press the OK button to confirm.
- The screen will then display images from different registered cameras in a loop of Camera \*1/2/3/4, changing about every 12 seconds.

#### TIP:

You can also press the OK button repeatedly to select the available camera options from **\*1**/**2**/**3**/**4**, **C**scan.

- 4.7 Temperature
- Press the = button and the menu bar will pop up.
- Press the <LEFT button or >RIGHT button until bis highlighted.
- 3. Press OK button, then +UP / -DOWN to select °C or °F.

- 4.8 Power Saving mode
- 1. Press the **=** button and the menu bar will pop up.
- Press the < LEFT button or > RIGHT button until 😧 is highlighted.
- Press the + UP button or DOWN button to select auto video off after 5 mins, 30 mins or 60 mins (if operating on batteries only).

#### NOTE

The audio will remain and you can press any key to switch the video back on.

#### 4.9 View multiple cameras on screen

This function is only available when you have more than 1 Baby Unit (Camera). When the Split Screen function is On, you can view multiple cameras on the screen.

- 1. Press the 🚍 button and the menu bar will pop up.
- 2. Press the < LEFT button or > RIGHT button until 💾 is highlighted.
- Press + UP button or − DOWN button to select Split Screen On
   Off X.
- 4. When the Split Screen function is On, you can press the < LEFT button / > RIGHT button / + UP button / DOWN button to swith between cameras to hear the audio from the selected camera.

### 5. Viewing the baby through your device

#### 5.1 Minimum System Requirements

#### Android<sup>™</sup> System

Version 7.0 or above

#### iPhone\*/iPad\* iOS

• Version 10.0 or above

#### High Speed (Wi-Fi<sup>®</sup>) Internet

 At least 0.6 Mbps upload bandwidth per camera (you can test your internet speed on this site: http://www.speedtest.net).

#### 5.2 Connect your device

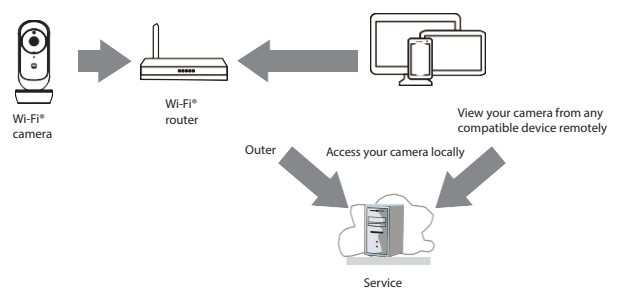

When a user tries to access the Wi-Fi<sup>®</sup> camera (baby unit), our server authenticates the user's identity and permits access to the Wi-Fi<sup>®</sup> camera (baby unit).

#### Note

You can only set up through a compatible smartphone or tablet but not through a PC.

#### 5.3 Set up the camera

Connect the Wi-Fi\* camera (baby unit) to the power adaptor, then plug into the wall socket. The camera must be within range of the Wi-Fi\* router with which you want to connect. Make sure the password of the router is available for entering during the in-app setup process.

The following table shows the meanings of different LED connection status.

| State           | LED indication       |
|-----------------|----------------------|
| Pair / Setup    | Flashes blue and red |
| Connected       | Solid blue           |
| Video streaming | Flashes blue         |

#### 5.3.1 Set up user account and camera on your devices

You will need:

- Wi-Fi<sup>®</sup> camera (baby unit)
- Power adaptor for the camera
- Device with Android<sup>™</sup> system version 7.0 and above, or
- iPhone<sup>®</sup>/iPad<sup>®</sup> with iOS version 10.0 and above

#### 5.3.2 Connect the Camera

- 1. Switch off the parent unit before connecting the camera (baby unit) to  $\mathsf{Wi}\text{-}\mathsf{Fi}^*$
- Connect the power adaptor to the power outlet and insert the plug into the power socket on the back of the camera (baby unit). The camera turns on.

#### 5.3.3 Download the App

 Scan the QR code with your smart device and download the Motorola Nursery App from App Store for iOS devices or from Google Play™ Store for Android™ devices.

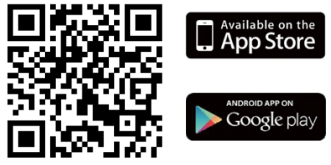

2. Install the App on your device.

#### 5.3.4 Sign up or log in to the App

- 1. Ensure that your smart device is connected to your Wi-Fi® router.
- 2. Follow the on-screen instructions to run and sign up or log in to the APP.

#### 5.3.5 Add a camera to your account

- 1. Log in to the APP.
- 2. Tap **Devices**, and then tap 🕂 on the device screen to add a new camera.
- 3. Tap (your baby monitor model's name) to add the new camera.
- 4. Select and enter the password of your Wi-Fi® network and then tap Next.
- 5. Power on the camera.
- 6. Press and hold **PAIR** at the bottom of the camera. The LED flashes blue and red.
- Tap Continue on your device when you hear the voice prompt 'Ready for pairing'.
- Tap Generate QR code on your device and hold the QR code 15 cm to 30 cm in front of the camera to get scanned till you will hear a confirmation message 'Pairing success' from your device.
- Tap Complete when it is successfully connected. It may take a few minutes for the camera to connect to the Wi-Fi\* network.
- 10. If connection fails, tap Retry and repeat steps 1 10 in this section.

#### 5.4 Reset the camera

You will need to reset your camera if you relocate your camera from one router to another.

- 1. Press and hold **PAIR** for about 20 seconds. Release it when you hear the voice prompt '**Reset camera**'. The camera is reset successfully.
- 2. Follow the section 5.3.5 to add the camera again.

### 6. General Information

If your product is not working properly...

- 1. Read this User's Guide or the Quick Start Guide.
- 2. Visit our website: motorolanursery.com
- 3. Contact Customer Service by visit at : motorolanursery.com/support

#### **Consumer Products and Accessories Warranty**

Thank you for purchasing this Motorola branded product manufactured under license by Meizhou Guo Wei Electronics Co. LTD., AD1 section, The economy exploitation area, Meizhou, Guangdong, P.R.China . ("MZGW")

#### What Does this Warranty Cover?

Subject to the exclusions contained below, MZGW warrants that this Motorola branded product ("Product") or certified accessory ("Accessory") sold for use with this product that it manufactured to be free from defects in materials and workmanship under normal consumer usage for the period outlined below. This Limited Warranty is your exclusive warranty and is not transferable.

#### Who is covered?

This warranty extends only to the first consumer purchaser, and is not transferable.

#### What will MZGW do?

MZGW or its authorized distributor at its option and within a commercially reasonable time, will at no charge repair or replace any Products or Accessories that do not conform to this limited warranty. We may use functionally equivalent reconditioned / refurbished / pre-owned or new Products, Accessories or parts.

#### What Other Limitations Are There?

ANY IMPLIED WARRANTIES, INCLUDING WITHOUT LIMITATION THE IMPLIED WARRANTIES OF MERCHANTABILITY AND FITNESS FOR A PARTICULAR PURPOSE, SHALL BE LIMITED TO THE DURATION OF THIS LIMITED WARRANTY, OTHERWISE THE REPAIR OR REPLACEMENT PROVIDED UNDER THIS EXPRESS LIMITED WARRANTY IS THE EXCLUSIVE REMEDY OF THE CONSUMER, AND IS PROVIDED IN LIEU OF ALL OTHER WARRANTIES, EXPRESS OF IMPLIED. IN NO EVENT SHALL MOTOROLA OR MZGW BE LIABLE, WHETHER IN CONTRACT OR TORT (INCLUDING NEGLIGENCE) FOR DAMAGES IN EXCESS OF THE PURCHASE PRICE OF THE PRODUCT OR ACCESSORY, OR FOR ANY INDIRECT, INCIDENTAL, SPECIAL OR CONSEQUENTIAL DAMAGES OF ANY KIND, OR LOSS OF REVENUE OR PROFITS, LOSS OF BUSINESS, LOSS OF INFORMATION OR OTHER FINANCIAL LOSS ARISING OUT OF OR IN CONNECTION WITH THE ABILITY OR INABILITY TO USE THE PRODUCTS OR ACCESSORIES TO THE FULL EXTENT THESE DAMAGES MAY BE DISCLAIMED BY LAW.

Some jurisdictions do not allow the limitation or exclusion of incidental or consequential damages, or limitation on the length of an implied warranty, so the above limitations or exclusions may not apply to you. This warranty gives you specific legal rights, and you may also have other rights that vary from one jurisdiction to another.

| Products Covered                                                | Length of Coverage                                                                                                    |  |
|-----------------------------------------------------------------|----------------------------------------------------------------------------------------------------|--|
| Consumer Products                                               | Two (2) years from the date of the products original purchase by the first consumer purchaser of the product.                       |  |
| Consumer Accessories                                            | <b>Ninety (90) days</b> from the date of<br>the accessories original purchase by<br>the first consumer purchaser of the<br>product. |  |
| Consumer Products and Accessories that are Repaired or Replaced | The balance of the original warranty<br>or for ninety (90) days from the date<br>returned to the consumer, whichever<br>is longer.  |  |

### Exclusions

**Normal Wear and Tear.** Periodic maintenance, repair and replacement of parts due to normal wear and tear are excluded from coverage.

**Batteries.** Only batteries whose fully charged capacity falls below 80% of their rated capacity and batteries that leak are covered by this limited warranty.

Abuse & Misuse. Defects or damage that result from: (a) improper operation, storage, misuse or abuse, accident or neglect, such as physical damage (cracks, scratches, etc.) to the surface of the product resulting from misuse; (b) contact with liquid, water, rain, extreme humidity or heavy perspiration, sand, dirt or the like, extreme heat, or food; (c) use of the Products or Accessories for commercial purposes or subjecting the Product or Accessory to abnormal usage or conditions; or (d) other acts which are not the fault of Motorola or MZGW are excluded from coverage.

**Use of Non-Motorola branded Products and Accessories.** Defects or damage that result from the use of Non-Motorola branded or certified Products or Accessories or other peripheral equipment are excluded from coverage.

Unauthorized Service or Modification. Defects or damages resulting from service, testing, adjustment, installation, maintenance, alteration, or modification in any way by someone other than Motorola, MZGW or its authorized service centers, are excluded from coverage.

Altered Products. Products or Accessories with (a) serial numbers or date tags that have been removed, altered or obliterated; (b) broken seals or that show evidence of tampering; (c) mismatched board serial numbers; or (d) nonconforming or non-Motorola branded housings, or parts, are excluded from coverage.

**Communication Services.** Defects, damages, or the failure of Products or Accessories due to any communication service or signal you may subscribe to or use with the Products or Accessories is excluded from coverage.

#### How to Obtain Warranty Service or Other Information?

To obtain service or information, please visit us at: motorolanursery.com/support

You will receive instructions on how to ship the Products or Accessories at your expense and risk, to a MZGW Authorized Repair Center.

To obtain service, you must include: (a) the Product or Accessory; (b) the original proof of purchase (receipt) which includes the date, place and seller of the Product; (c) if a warranty card was included in your box, a completed warranty card showing the serial number of the Product; (d) a written description of the problem; and, most Importantly; (e) your address and telephone number.

### FCC and IC regulations

#### FCC Caution:

Any Changes or modifications not expressly approved by the party responsible for compliance could void the user's authority to operate the equipment.

This device complies with part 15 of the FCC Rules. Operation is subject to the following two conditions: (1) This device may not cause harmful interference, and (2) this device must accept any interference received, including interference that may cause undesired operation.

#### **IMPORTANT NOTE:**

Note: This equipment has been tested and found to comply with the limits for a Class B digital device, pursuant to part 15 of the FCC Rules. These limits are designed to provide reasonable protection against harmful interference in a residential installation. This equipment generates, uses and can radiate radio frequency energy and, if not installed and used in accordance with the instructions, may cause harmful interference to radio communications. However, there is no guarantee that interference will not occur in a particular installation. If this equipment does cause harmful interference to radio or television reception, which can be determined by turning the equipment off and on, the user is encouraged to try to correct the interference by one or more of the following measures:

-Reorient or relocate the receiving antenna.

Increase the separation between the equipment and receiver.
 Connect the equipment into an outlet on a circuit different from that to which the receiver is connected.

 $-\mathrm{Consult}$  the dealer or an experienced radio/TV technician for help.

#### ISED Warning

This device complies with Innovation, Science, and Economic Development Canada licence-exempt RSS standard(s). Operation is subject to the following two conditions: (1) this device may not cause interference, and (2) this device must accept any interference, including interference that may cause undesired operation of the device.

Le présent appareil est conforme aux CNR d' Innovation, Sciences et Développement économique Canada applicables aux appareils radio exempts de licence.

L'exploitation est autorisée aux deux conditions suivantes : (1) l'appareil nedoit pas produire de brouillage, et (2) l'utilisateur de l'appareil doit accepter tout brouillage radioélectrique subi, même si le brouillage est susceptible d'en compromettre le fonctionnement.

#### Radiation Exposure Statement:

The baby unit complies with FCC/ISED radiation exposure limits set forth for an uncontrolled environment. The baby unit should be installed and operated with minimum distance 20cm between the radiator& your body.

The parent unit has been tested and comply with FCC and ISED SAR limits.

#### Déclaration d'exposition aux radiations:

L'unité bébé est conforme aux limites d'exposition aux rayonnements FCC / ISED établies pour un environnement non contrôlé. L'unité bébé doit être installée et utilisée avec une distance minimale de 20 cm entre le radiateur et votre corps.

L'unité parent a été testée et est conforme aux limites SAR FCC et ISED.

### 7. Disposal of the Device (Environment)

At the end of the product life cycle, you should not dispose of this product with normal household waste. Take this product to a collection point for the recycling of electrical and electronic equipment. The symbol on the product, user's guide and/or box indicates this.

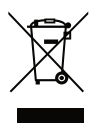

Some of the product materials can be re-used if you take them to a recycling point. By reusing some parts or raw materials from used products you make an important contribution to the protection of the environment.

Please contact your local authorities in case you need more information on the collection points in your area.

| 8. Technical Specifications       |                                                                                                    |  |  |  |
|-----------------------------------|----------------------------------------------------------------------------------------------------|--|--|--|
| Frequency                         | 2400 MHz to 2483.5 MHz                                                                                                    |  |  |  |
| Operating Temperat                | ture 0 <sup>0</sup> C - 45 <sup>0</sup> C                                                                                                    |  |  |  |
| Display                           | 4.3" diagonal TFT LCD                                                                                                    |  |  |  |
| BABY UNIT<br>Power Adapter        | Dongguan Becky Electronics Tech Co., Ltd.<br>(BQ05A-0501000-U)<br>Input 100-240V AC, 50/60Hz, 300mA;<br>Output: 5.0V DC, 1000mA<br>or<br>Shenzhen YWK Electronic Co., Ltd.<br>(YWK-AD050100-U)<br>Input: 100-240V AC, 50/60Hz, 300mA;<br>Output: 5.0V DC, 1000mA   |  |  |  |
| PARENT UNIT<br>Power Adapter      | Dongguan Becky Electronics Tech Co., Ltd.<br>(BQ05A-0501000-U)<br>Input 100-240V AC, 50/60Hz, 300mA; Output:<br>5.0V DC, 1000mA<br>or<br>Shenzhen YWK Electronic Co., Ltd.<br>(YWK-AD050100-U)<br>Input: 100-240V AC, 50/60Hz, 300mA; Out-<br>put: 5.0V DC, 1000mA |  |  |  |
| PARENT UNIT<br>Battery (built-in) | Lenovo Corporation (BL253)<br>3.8V, 2000mAh Lithium-Ion Polymer,<br>re-chargeable battery pack                                                                                                    |  |  |  |

#### . . \_ -. 10 . . . . .

#### WARNING

Do not attempt to replace the battery, but contact Customer Service if it needs replacing.

#### WARNING

Use only with supplied power supply.

#### EU Declaration of Conformity (DoC)

Hereby, Meizhou Guo Wei Electronics Co. LTD declares that the product is in compliance with RE Directive 2014/53/EU. The full text of the EU declaration of conformity is available on the website: motorolanursery.com

Manufactured, distributed or sold by Meizhou Guo Wei Electronics Co. LTD., official licensee for this product. MOTOROLA and the Stylized M Logo are trademarks or registered trademarks of Motorola Trademark Holdings, LLC. and are used under license. All other trademarks are the property of their respective owners. © 2021 Motorola Mobility LLC. All rights reserved.

Version 2.0 (EN-EU&US)

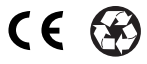